## Search for a Scholarship

Last Modified on 10/21/2024 12:01 pm EDT

1. From the Postsecondary drop-down menu, select Scholarship search.

| 0 | Welcome, Susan<br>Keep up the good work!                                                                  | School profiles<br>From four-year universities to community<br>colleges, find a variety of options.<br>Postsecondary lessons | Compare<br>Compare your post-secondo<br>side.                                                 | ry options side by                                                                                                    | Scholarship search<br>ns side by<br>secondary plans. |                           |
|---|----------------------------------------------------------------------------------------------------|----------------------------------------------------------------------------------------------------|-----------------------------------------------------------------------------------------------|----------------------------------------------------------------------------------------------------|------------------------------------------------------|---------------------------|
| * | Your Assessments<br>Start planning your path with an assessment to find careers t<br>and lifestyle.       | college or applying for financial aid.                                                                                       | Take assessment                                                                               | 0/3 Complete                                                                                                    | ed                                                   | Start Completing Your Pla |
| Ø | Your Goals<br>Set and monitor short-term and long-term goals that are spe<br>and time-bound               | cific, measurable, attainable, realistic,                                                                                    | Write Goals                                                                                   | Stay on the path to achieving your dreams by tracking your progress     Assessments     Table 2 or more assessments to complete this task.     Goals     Set liong-term and I short-term goal to complete this task. |                                                      |                           |
| ¢ | Postsecondary Plan<br>Choose up to three career interests, three postsecondary edu<br>to craft your plan. | cation options, and three scholarships                                                                                       | Postsecondary Plan Complete all three elements of the Postsecondary plan to complete th task. |                                                                                                    |                                                      |                           |

- 2. You can type directly into the search box to locate a specific scholarship or use the filters to refine your search.
- 3. Select Clear Filters to remove all filters and restart your search.
- 4. Each scholarship card provides details and links for the specific scholarship. The scholarship search results show scholarships, grants, fellowships, and forgivable loans.

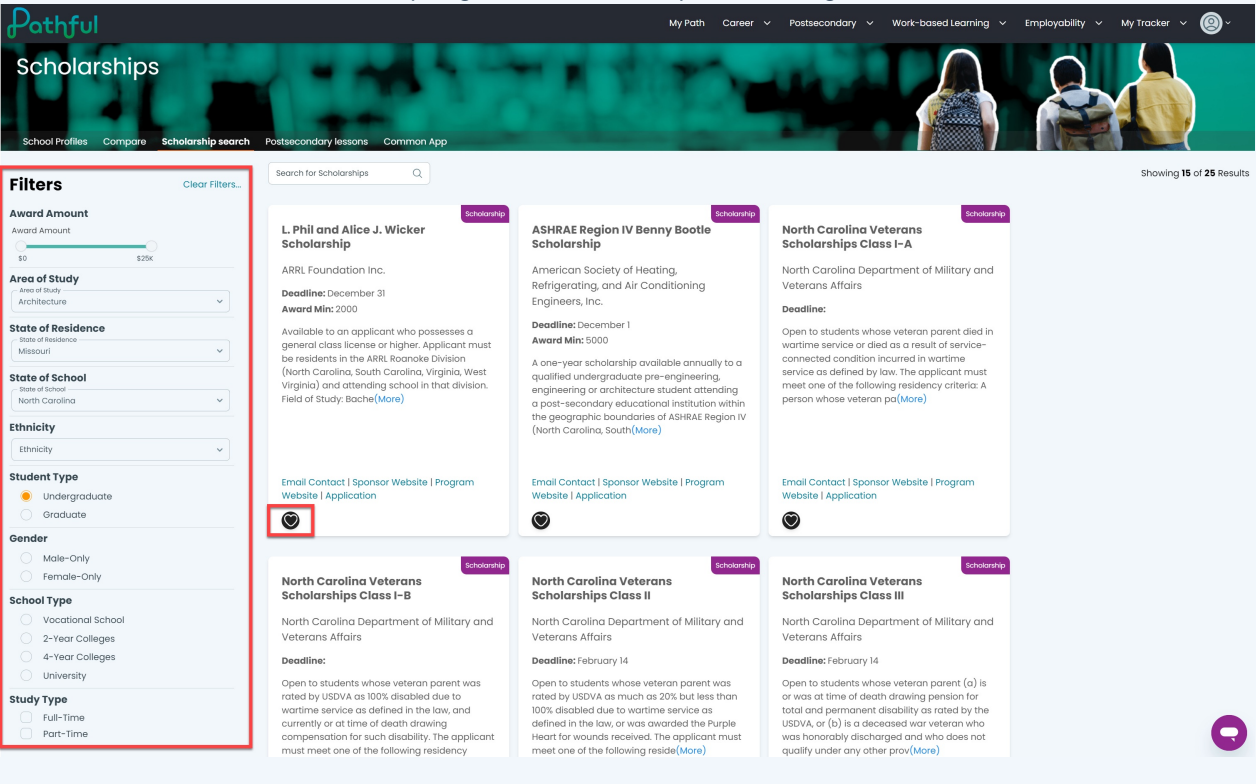